## Person-Based Electronic Response Data System (PERDS): Certified Pharmacist Immunizer

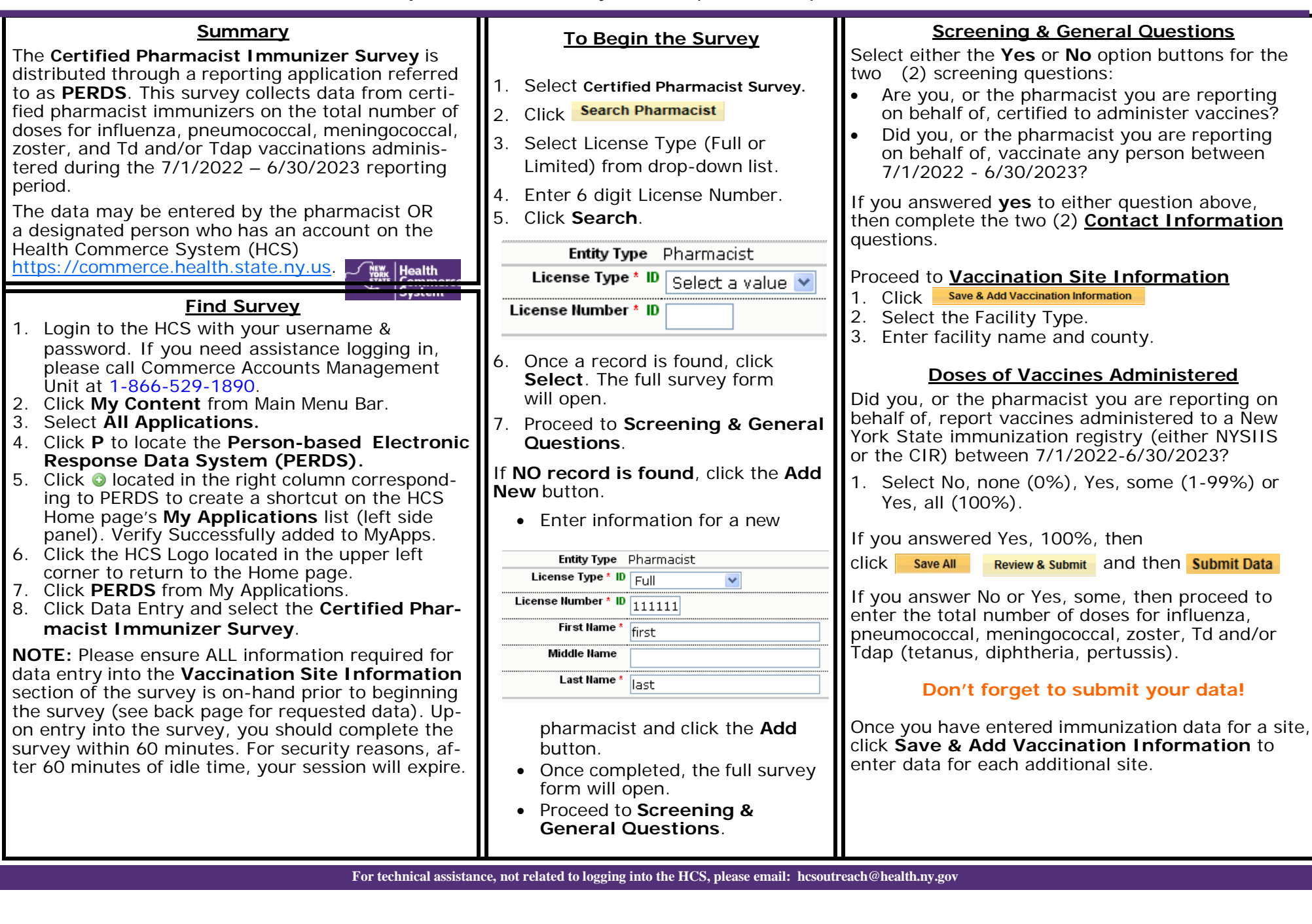

| To Edit Vaccination Site or Vaccines Administered                                                                                                    | To Delete Vaccination Site or Vaccines Administered                                                                                                    |
|----------------------------------------------------------------------------------------------------|----------------------------------------------------------------------------------------------------|
| 1. Click Edit next to the "Vaccination Site Information" section 2. Vaccination Site Information Delete Edit                                                                                                    | If you determine that the vaccine information was entered incorrectly, then click next to the "Vaccination Site Information" section.                                                                                                    |
| <ol> <li>Make necessary changes.</li> <li>Click Save All Review &amp; Submit and then Submit Data</li> <li>Note: All data must be saved and submitted. Clicking Save alone will NOT result in data being sent to NYSDOH.</li> </ol>                                                                                                    | <b>Note:</b> Data cannot be restored after the delete button has been clicked, so you may want to Edit to view the Site Info first AND then click                                                                                                    |
| Survey Completion                                                                                                    | Enter Data for an Additional Dharmasist                                                                                                    |
| Survey Completion                                                                                                    | Enter Data for an Additional Pharmacist                                                                                                    |
| Be sure you have successfully saved the data you just entered by clicking <b>Save All</b> , then <b>Review and Submit</b> , then <b>Submit Data to DOH</b> and verify that there are no errors noted next to each question.<br>See warning message <b>()</b> for errors.<br>Verify that <b>()</b> Data has been submitted to DOH successfully. | <ol> <li>Verify that O Data has been submitted to DOH successfully after clicking Submit. The Data Status will also change from Saved to Submitted. If you do not receive message, then you may need to correct errors first.</li> <li>Click Modify to return to the Data Entry page where you can Search Pharmacist and enter new data.</li> </ol> |

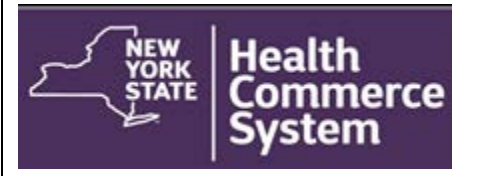

Points of Contact for Questions

Survey content questions: Sarah Hershey at 518-473-4437 or immunize@health.ny.gov

Technical issues regarding survey completion please email to <u>hcsoutreach@health.ny.gov</u>

Survey 2023 Dates

**Opens** Monday, July 24, 2023 **Closes** Friday, September 22, 2023